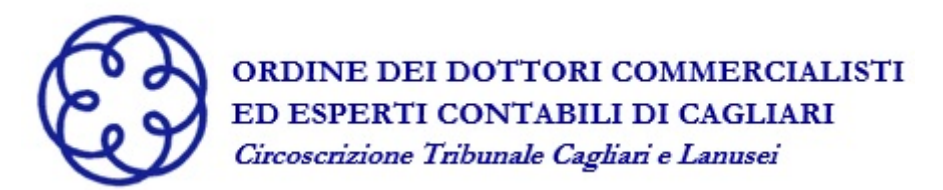

AREA RISERVATA

GUIDA ILLUSTRATIVA PER LA COMPILAZIONE DELL'AUTOCERTIFICAZIONE DEI REQUISITI DI LEGGE

(aggiornamento gennaio 2022)

1. Accedere al sito dell'Ordine digitando il seguente indirizzo https://www.commercialisticagliari.it/

# 2. Accedere all'AREA RISERVATA personale e scegliere la modalità di accesso (SPID, CIE, Credenziali Ordine)

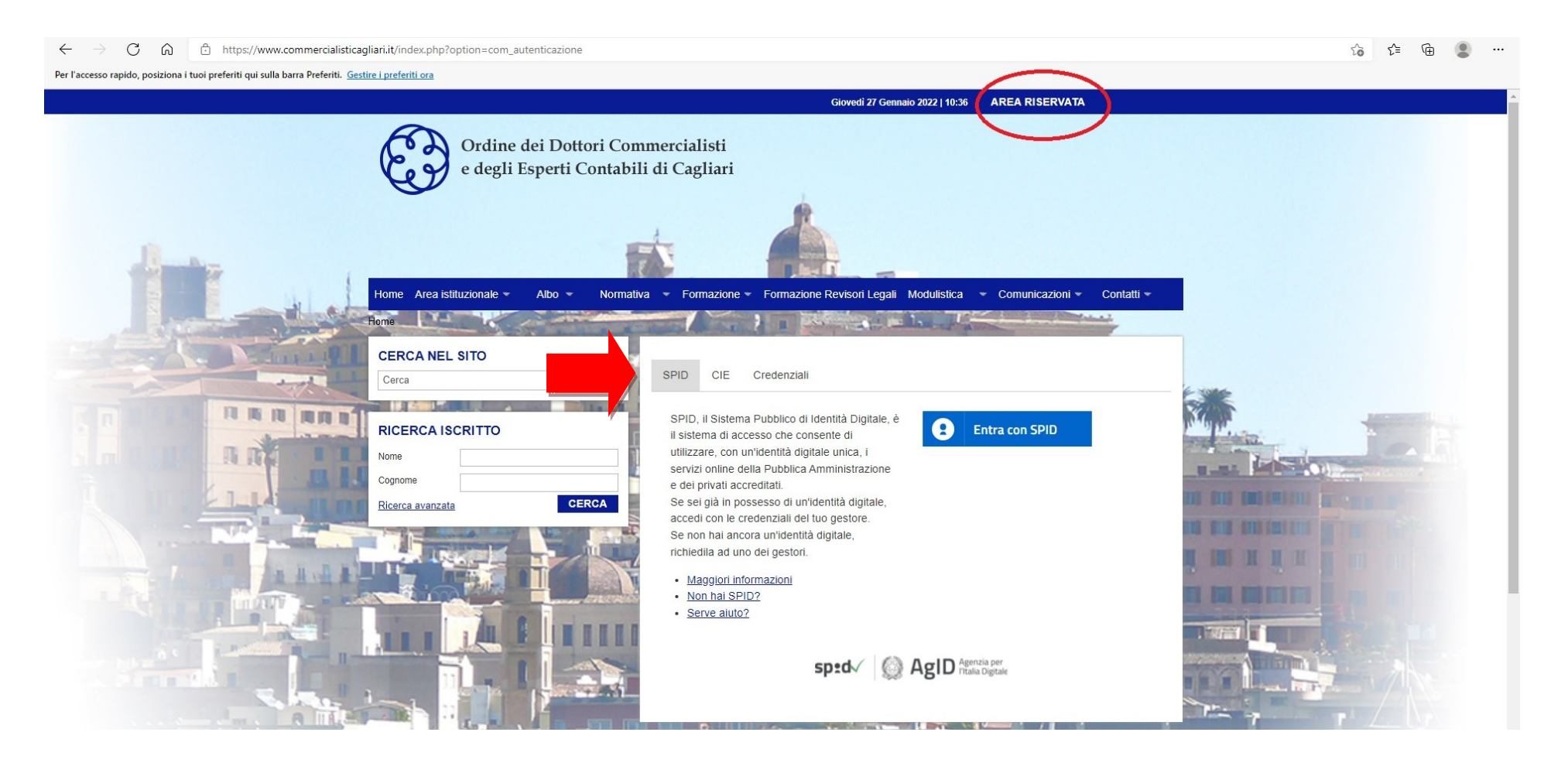

# 3. Cliccare su <u>AUTOCERTIFICAZIONE REQUISITI ISCRIZIONE 2022</u> (menù a sinistra)

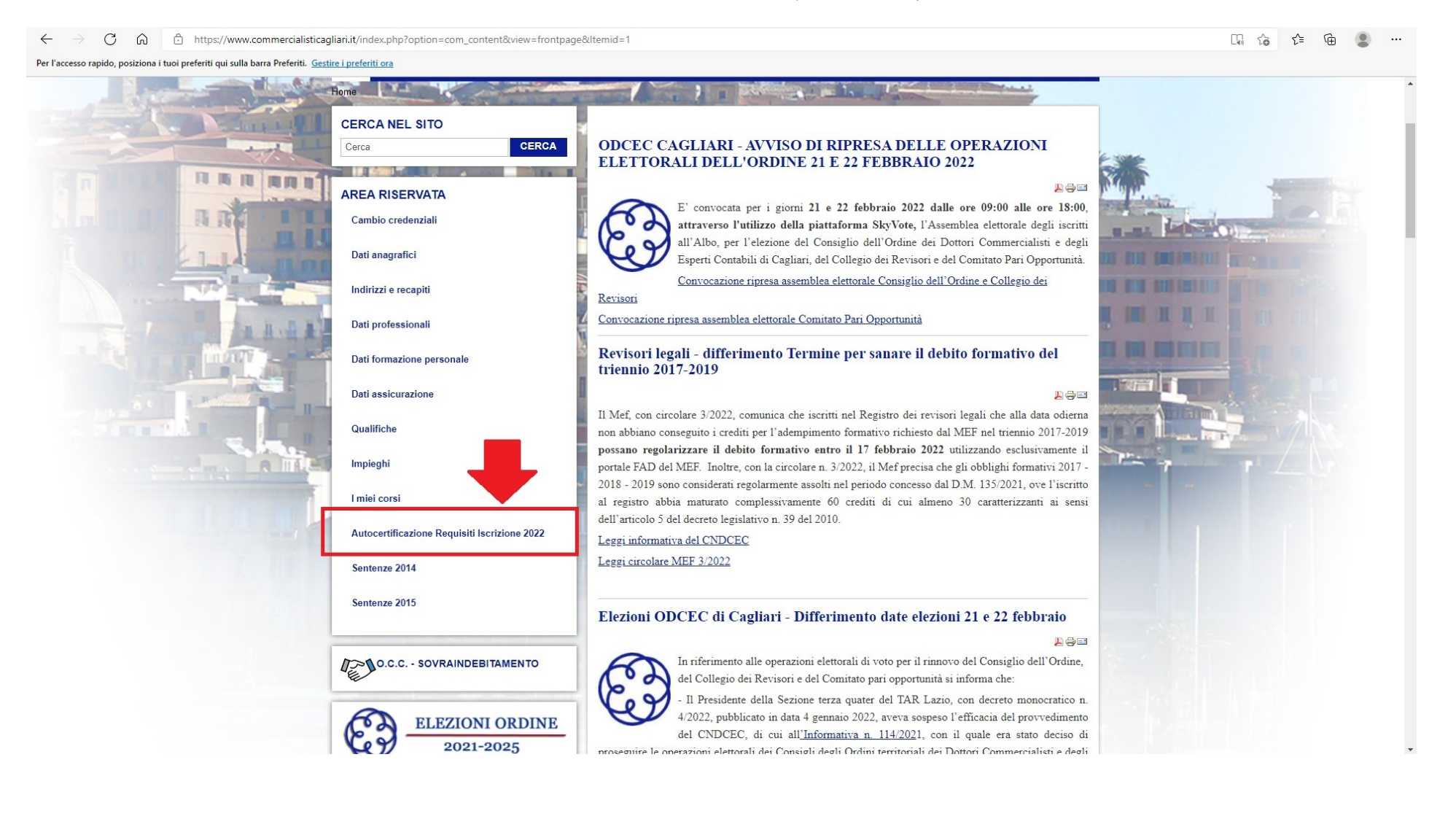

4. Scorrere l'intera pagina e cliccare sul bottone Nuova dichiarazione (in basso a sinistra)

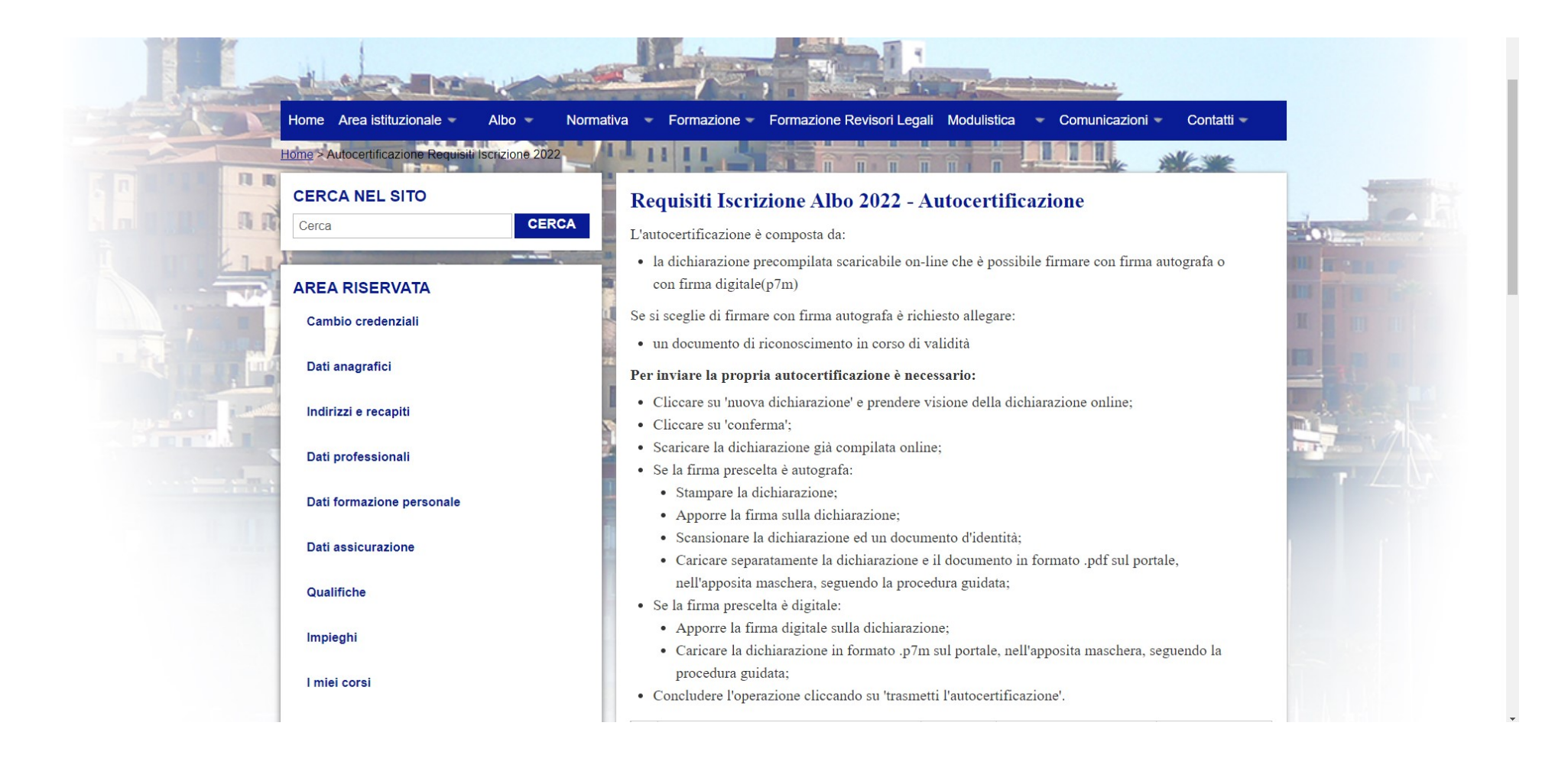

## 5. <u>COMPILARE ONLINE</u> l'autocertificazione

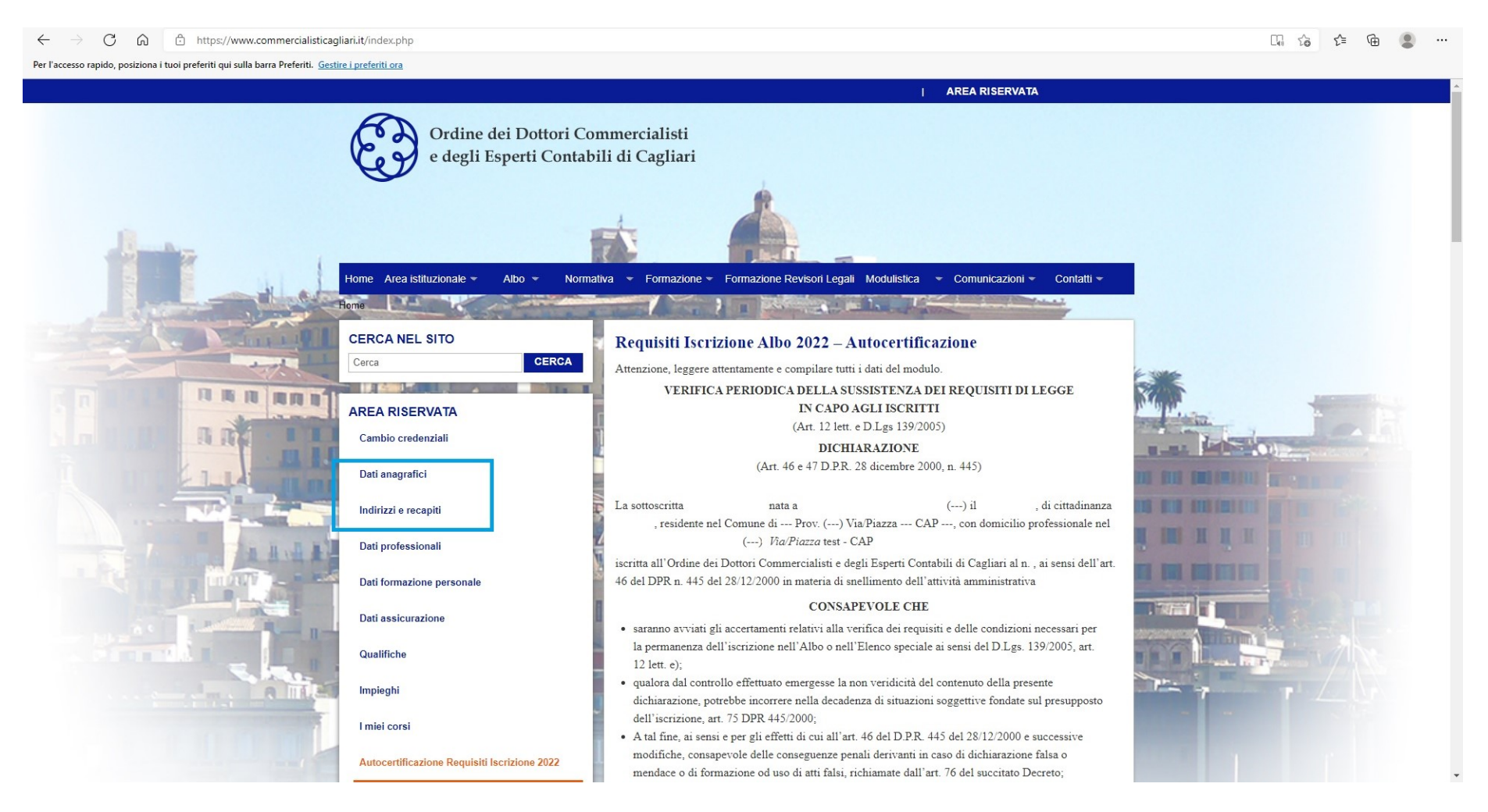

<u>ATTENZIONE!</u> il sistema carica in automatico i dati anagrafici comunicati all'Ordine verificarne la correttezza e nel caso in cui i dati siano errati richiedere la modifica attraverso il menù a sinistra DATI ANAGRAFICI e INDIRIZZI E RECAPITI.

Le variazioni anagrafiche devono essere approvate dalla Segreteria pertanto la compilazione dell'autocertificazione potrà proseguire una volta approvate le modifiche.

6. Prima di confermare i dati inseriti scegliere se firmare la dichiarazione con firma digitale o firma autografa (NOVITA!)

| н Арр | I Elenco di le                                                                                                    |  |
|-------|----------------------------------------------------------------------------------------------------|--|
|       | <ul> <li>di non essere a conoscenza di essere sottoposta a procedimenti penali</li> <li>di impegnarsi a comunicare, entro quindici giorni dall'evento, all'Ordine dei Dottori<br/>Commercialisti e degli Esperti Contabili di Cagliari , ogni successiva variazione di quanto prima<br/>dichiarato</li> <li>eventuali altre dichiarazioni</li> </ul>                                                                                                    |  |
|       | <ul> <li>di essere informata, ai sensi e per gli effetti del Regolamento UE 2016/679 e D. Lgs. 196/2003</li> <li>e s.m.i., che i dati personali raccolti saranno trattati, anche con strumenti informatici,</li> <li>esclusivamente nell'ambito del procedimento per il quale la presente dichiarazione viene resa.</li> </ul>                                                                                                    |  |
|       | <ul> <li>Scelgo di firmare la dichiarazione con firma digitale (p7m)</li> <li>Scelgo di firmare la dichiarazione con firma autografa (verrà richiesto di allegare un documento di riconoscimento in corso di validità)</li> <li>E' necessario effettuare una scelta</li> </ul>                                                                                                    |  |
|       | <sup>1</sup> Art. 4 D.Lgs. 139/2005 - Incompatibilità 1. L'esercizio della professione di dottore commercialista ed esperto contabile è incompatibile<br>con l'esercizio, anche non prevalente, né abituale: a) della professione di notaio; b) della professione di giornalista professionista; c)<br>dell'attività di impresa, in nome proprio o altrui e, per proprio conto, di produzione di beni o servizi, intermediaria nella circolazione di beni<br>o servizi, tra cui ogni tipologia di mediatore, di trasporto o spedizione, bancarie, assicurative o agricole, ovvero ausiliarie delle precedenti;                                                                                                    |  |
|       | d) dell'attività di appaltatore di servizio pubblico, concessionario della riscossione di tributi; e) dell'attività di promotore finanziario. 2.<br>L'incompatibilità è esclusa qualora l'attività, svolta per conto proprio, è diretta alla gestione patrimoniale, ad attività di mero godimento o<br>conservative, nonché in presenza di società di servizi strumentali o ausiliari all'esercizio della professione, ovvero qualora il professionista<br>riveste la carica di amministratore sulla base di uno specifico incarico professionale e per il perseguimento dell'interesse di colui che<br>conferisce l'incarico. 3. L'iscrizione nell'Albo non è consentita a tutti i soggetti ai quali, secondo gli ordinamenti loro applicabili, è vietato<br>l'esercizio della libera professione. A. Le ipotesi di incompatibilità sono valutate con riferimento alle disposizioni di cui al presente articolo<br>anche per le situazioni in corso alla data di entrata in vigore del presente decreto legislativo. |  |
|       | <sup>2</sup> Art. 35 D.Lgs. 139/2005 - Divieto di iscrizione in più Albi, Sezioni ed elenchi -Anzianità 1. Non si può essere iscritti che in un solo<br>Albo, in una sola Sezione o in un solo elenco speciale. L'infrazione di tale divieto dà luogo ad azione disciplinare. 2. La data di iscrizione in<br>ciascuna sezione dell'Albo stabilisce la relativa anzianità. Coloro che dopo la cancellazione sono di nuovo iscritti nell'Albo nella medesima<br>Sezione hanno l'anzianità derivante dalla prima iscrizione, dedotta la durata della interruzione. Coloro che, avendone maturato il titolo,<br>provvedono alla cancellazione dalla Sezione, o elenco speciale di una Sezione e alla iscrizione, o elenco speciale di altra<br>Sezione, hanno l'anzianità derivante da quest'ultima iscrizione.                                                                                                    |  |
|       | <sup>3</sup> Art. 36, co 1 e 2 D.Lgs. 139/2005 - Requisiti per l'iscrizione nell'Albo 1. Per l'iscrizione nell'Albo è necessario: a) essere cittadino                                                                                                    |  |

7. Cliccare su <u>CONFERMA</u> (in basso a destra)

<sup>3</sup> Art. 36, co 1 e 2 D.Lgs. 139/2005 - Requisiti per l'iscrizione nell'Albo 1. Per l'iscrizione nell'Albo è necessario: a) essere cittadino italiano, ovvero cittadino di uno Stato membro dell'Unione europea o di uno Stato estero a condizione di reciprocità; b) godere il pieno esercizio dei dintti civil; c) essere di condotta irreprensibile; d) avere la residenza o il domicilio professionale nel circondano in cui è costituito l'Ordine cui viene richiesta l'iscrizione o il trasferimento. 2. Non poscono ottenero l'iscrizione nell'Albo o nell'elence speciale coloro che, con sentenza definitiva, hanno riportato condanne a pene che, a norma del presente ordinamento, darebbero luogo alla radiazione dall'Albo.

<sup>4</sup> Art, 5 DPR 7 agosto 2012 n. 137 – Obbligo di assicurazione 1.II Professionista è tenuto a stipulare, anche per il tramite di convenzioni collettive negoziate dai consiglio nazionali e dagli enti previdenziali dei professionisti, idonea assicurazione per i danni derivanti al cliente dall'esercizio dell'attività professionale, comprese le attività di custodia di documenti e valori ricevuti dal cliente tasso. Il professionale dall'incarico, gli estremi della polizza professionale, il relativo massimale e ogni variazione successiva.2 La violazione della disposizione di cui al comma 1 costituisce illecito disciplinare. 3. Al fine di consentire la negoziardo delle convenzioni collettive di cui al comma 1, l'obbligo di assicurazione di cui al presente articola ocquesta efficicia decorsi dolci mesi dall'entati al vigore del presente decreto.

Informativa CNDCEC n 28/2017 La polizza siguitat dal professionista deve estendersi anche ella copetura dei danni causati dai collaboratori, dipendenti e praticanti, in presenza di uno studio associato la polizza assicurativa può essere sottoscritta dallo studio. E' evidente che affinche la copertura assicurativa si estenda agli associati e agli eventuali consulenti dello studio ciò deve essere espressamente previsto nella polizza assicurativa si estenda agli associati e agli eventuali consulenti dello studio ciò deve essere espressamente previsto nella polizza assicurativa sottoscritta dallo studio associato. Le società tra professionisti hanno un autonomo obbligo assicurativo rispetto a quelle gotosto in capo al singoli professionisti. Quelora i soci professionisti esercittori fattività professionesi solo nell'amblito della società tra professionisti non dovrano stipulare una polizza utenere rispetto a quelle giù sottoscrittà dalla stp, in quanto la responsabilità civile da inadempimento dell'incarico ricade sulla società. Diverso è il caso in cui il professionista esercito l'attività professionate anche in forma individuale. In tale utilima circostarza, infatti, dovrà stipulare una polizza assicurativa per la copertura dei rischi derivanti dall'esercizio della estitta intela società tra professionisti.

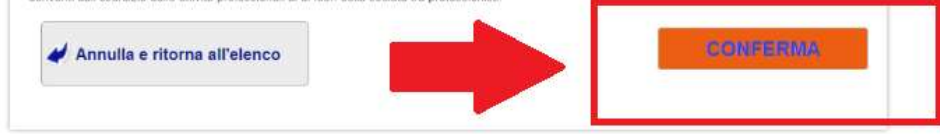

<u>ATTENZIONE!</u> se dopo aver cliccato conferma il sistema riporta sull'autocertificazione significa che le domande non sono state completate. Verificare e cliccare su CONFERMA

8. La pratica ora è nello stato IN COMPLETAMENTO ed è possibile effettuare le seguenti azioni:

annullare la dichiarazione

Scanca e firma la dichiarazione scaricare e firmare la dichiarazione

ATTENZIONE! se si annulla la dichiarazione è possibile ricompilarla ripartendo dal punto 5

#### **OPZIONE FIRMA DIGITALE**

#### 1) Scaricare la dichiarazione e firmarla digitalmente

| ŧ | Descrizione                      | Data<br>creazione          | Stato pratica    | Altre azioni |
|---|----------------------------------|----------------------------|------------------|--------------|
|   | Autocertificazione               | 27-01-<br>2022             | In completamento | ×            |
|   | Scarica e firma la dichiarazione |                            |                  |              |
|   | AZIONE SUCCESSIVA:               | arica la dichiarazione     |                  |              |
|   | NOTE: Il documento non può a     | vere una dimensione superi | iore a 1 MBytes. |              |

### 2) Caricare il documento firmato digitalmente (.p7m)

#### Requisiti Iscrizione Albo 2022 – Autocertificazione

#### ATTENZIONE! Accertati di aver firmato la dichiarazione che stai per caricare

| Allegato          | Stato                                | Azioni                              |
|-------------------|--------------------------------------|-------------------------------------|
| Dichiarazione     | Documento non presente               | Scegli file Nessun file selezionato |
| Il documento devi | e essere firmato con firma digitale( | p7m)                                |
| RITORNA ALLA I    | DOMANDA >>                           | Carica i documenti                  |

#### **OPZIONE FIRMA AUTOGRAFA**

#### 1) Scaricare la dichiarazione e firmarla

| # | Descrizione                                                                                                    | Data<br>creazione | Stato pratica    | Altre azioni |  |
|---|----------------------------------------------------------------------------------------------------|-------------------|------------------|--------------|--|
|   | Autocertificazione                                                                                                    | 27-01-<br>2022    | In completamento | ×            |  |
|   | Scarica e firma la dichiarazione - Fotocopia e scansiona il documento di identità                                                                |                   |                  |              |  |
|   | AZIONE SUCCESSIVA: @Carica la dichiarazione e la fotocopia del documento di identità                                                             |                   |                  |              |  |
|   | <b>NOTE:</b> I documenti, acquisiti <u>separatamente</u> con uno scanner in PDF, non possono avere una dimensione superiore a 1 MBytes ciascuno. |                   |                  |              |  |

#### 2) Caricare il documento firmato e il doc. d'identità

#### Requisiti Iscrizione Albo 2022 – Autocertificazione

#### ATTENZIONE! Accertati di aver firmato la dichiarazione che stai per caricare

| Allegato                    | Stato                  | Azioni                              |
|-----------------------------|------------------------|-------------------------------------|
| Dichiarazione               | Documento non presente | Scegli file Nessun file selezionato |
| Documento di riconoscimento | Documento non presente | Scegli file Nessun file selezionato |

RITORNA ALLA DOMANDA >>

Carica i documenti

Caricare il documento firmato cliccando il tasto "scegli file", selezionare la cartella del PC in cui sono salvati i documenti, cliccare su "carica documenti".

ATTENZIONE! I file da caricare non devono superare le dimensioni indicate (massimo 1 MB) in quanto il sistema non li accetta

#### **AREA RISERVATA**

#### GUIDA ILLUSTRATIVA PER LA COMPILAZIONE DELL'AUTOCERTIFICAZIONE DEI REQUISITI DI LEGGE

9. La pratica ora è nello stato PRONTA PER L'INVIO ed è possibile effettuare le seguenti azioni:

- annullare la dichiarazione
- modificare gli allegati

#### MTRASMETTI L'AUTOCERTIFICAZIONE trasmettere l'autocertificazione

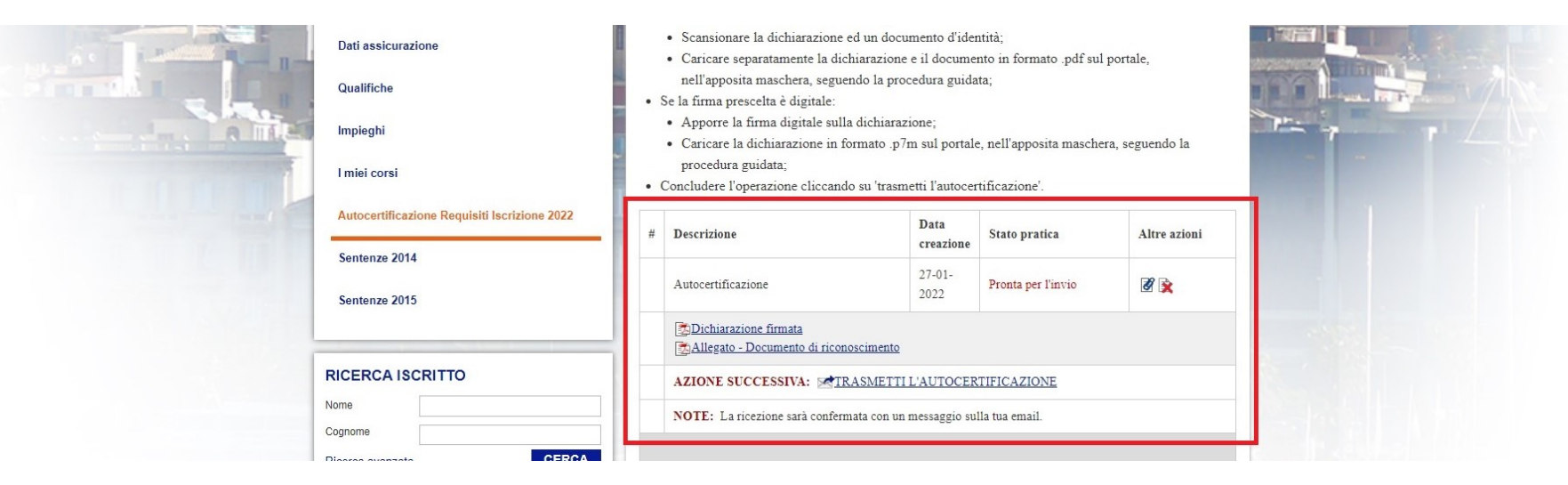

# **10.** Cliccare su <u>TRASMETTI L'AUTOCERTIFICAZIONE</u> e successivamente cliccare su OK

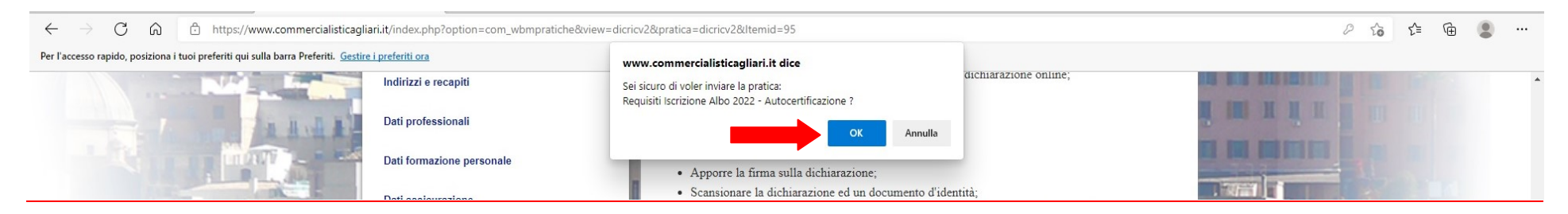

### **11.** La procedura è conclusa, la pratica si trova nello stato COMPLETA E TRASMESSA

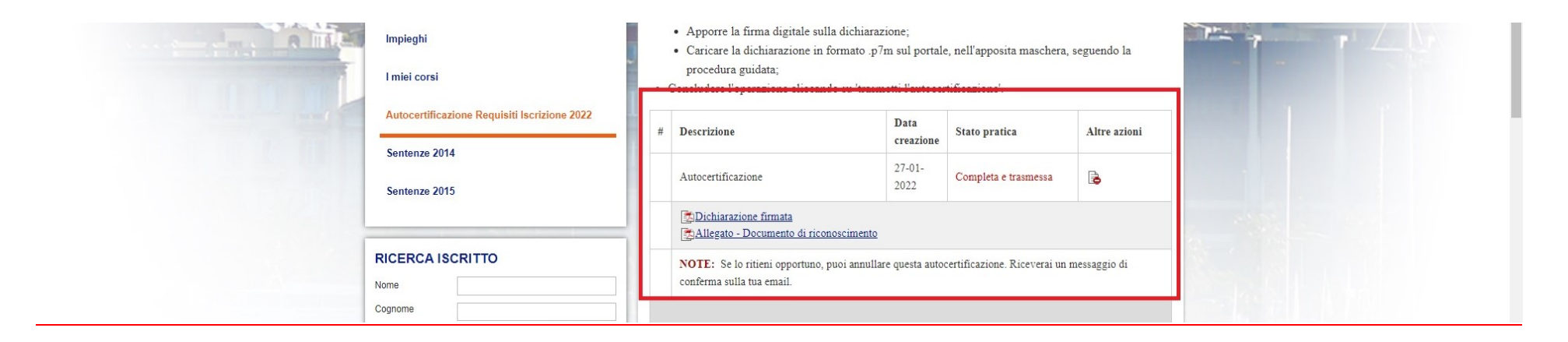

#### **ATTENZIONE!**

Anche se l'autocertificazione è stata trasmessa all'Ordine il sistema consente di annullarla cliccando su ANNULLA e di ricompilare la dichiarazione <u>entro e non oltre</u> il 31 dicembre dell'anno in corso. A partire dal 1 gennaio dell'anno successivo non saranno più consentite operazioni di modifica sulle annualità precedenti ma si potrà esclusivamente trasmettere la dichiarazione relativa al nuovo anno.

#### NOTA!

Se si desidera integrare la dichiarazione con altra documentazione a supporto si prega di trasmetterla via PEC alla Segreteria dell'Ordine all'indirizzo <u>ordinecommercialisticagliari@pec.it</u>